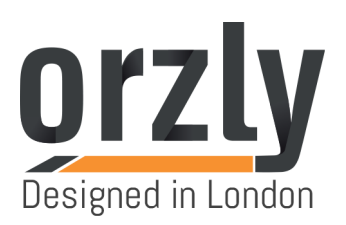

## Orzly Controller Update Operating Instruction for Nintendo Switch Version 5.0.0

**Requirements:** Windows 7 or higher and a computer/laptop with a USB port.

## **Upgrading Process:**

1. Download driver from: <u>http://orzly.tech/GamePad\_Update-Program</u>

- 2. Unzip the folder;
- 3. Run the update program

"2018-1-23\_ZXD1070\_Pro\_Switch\_C096\_0x45B4\_ver\_11" (see Picture-1);

4. Hold down the left analogue stick and plug the controller USB into

the computer (see Picture-2);

5. Wait for the controller to be recognised by the computer;

6. Once the controller is recognised, the "Update Firmware" button turns from grey to black (*see Picture-3*);

7. Click "Update Firmware" (see Picture-3);

8. After the update is successful, the message "Update Success!" will appear. (see Picture-4).

**NOTE:** You need to keep the left analogue stick pressed until the computer recognises the controller and begins to install the driver.

-

-

| 2017-8-28_LDC_Pro_Switch_C096_0x37F0_ver_00       Update Firmware       the newest version is: 00       Note: If the Gamepad isn't in the Update mode, please let it enter first.       Important note:       Dont pull up usb cable during updating!!! | × | KEEP THE BUTTON PRESSED                                                                                                    |
|----------------------------------------------------------------------------------------------------|---|----------------------------------------------------------------------------------------------------|
| Picture-1                                                                                                    |   | Picture-2                                                                                                    |
| 2017-8-28_LDC_Pro_Switch_C096_0x37F0_ver_00 OK X Update Success! Note: I please Importa Dont pUr-up-var_var_var_ver_ver_ver_ver_ver_ver_ver_ver_ver_ve                                                                                                  | × | 2017-8-28_LDC_Pro_Switch_C096_0x37F0_ver_00 X       Update Firmware       the newest version is: 00       Note: If the Gamepad isn't in the Update mode, please let it enter first.       Important note:       Dont pull up usb cable during updating!!! |

Picture-4

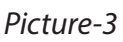